Du har nå gjennomført SF6 sertifisering- eller resertifiseringskurs. Om du har bestått teoretisk (og eventuell praktisk) prøve kan du få skrevet ut en papirkopi av sertifikatet fra selvbetjeningsløsningen til Incert AB. Under er en oppskrift på hvordan dette skal gjøres.

- 1. Logg deg inn på <u>www.incert.se</u> Om du ikke har vært innlogget her før må du bruke det mottatte "engangslösenordet".
- 2. Du skal da se et skjermbilde tilsvarende det under. Museklikk på "Klicka här för at...

|                                     | Verdammensystem - int                                                                                                    | and a feature of the second second se |                                                                                          |                            |                                                                          |
|-------------------------------------|----------------------------------------------------------------------------------------------------|----------------------------------------------------------------------------------------------------|------------------------------------------------------------------------------------------|----------------------------|--------------------------------------------------------------------------|
| → C A S incertstage                 | i.softadmin.se/admin/softadmin.aspx                                                                                                    |                                                                                                    |                                                                                          |                            | * 🛚 🖸 🖬 🜒                                                                |
| INCERT TEST                         | Visa certifieringsprocess<br>Ny Person: SF6 Högspänr                                                                                                    | ning Norge - SF6 Høyspennir                                                                                                    | ngsbrytere                                                                               |                            |                                                                          |
| indare<br>jej.chrenstal+nypersonj ~ | 🙎 Visa person 🕞 Ange fakturamottag                                                                                                    | jare                                                                                                    |                                                                                          |                            |                                                                          |
| E Meny                              | 4                                                                                                    | Du kan se vilka moment du har kvar att genomföra i<br>filken nedanför                                                                                                    | Klicka på "Intyga certifikatsansökan".                                                   |                            | Efter Incert utfört en sista granskning blir ditt<br>certifikat utfördat |
| Min Sida                            | Ansök om certifikat                                                                                                    | Genomför momenten                                                                                                    | Intyga certifikatansökan                                                                 | 4<br>Ange fakturamottagare | 5<br>Certifikat utfärdat                                                 |
|                                     | 🛕 Du måste nu intyga din certifikatsan                                                                                                    | sõkan. Det gör du genom att klicka på länken till                                                                                                    | höger. Klicka här för att intyga die certifikats                                         | ansökan                    | ×                                                                        |
|                                     |                                                                                                    |                                                                                                    |                                                                                          |                            |                                                                          |
|                                     | Information                                                                                                    | ^                                                                                                    |                                                                                          |                            |                                                                          |
|                                     | Information<br>Status Pàgàende<br>Senaste beskit 2024-03-15                                                                                                    | ^                                                                                                    |                                                                                          |                            |                                                                          |
|                                     | Information<br>Seture Pägdende<br>Senorte beskr 2024-03-13<br>1E Moment E Händekelogg                                                                                                   | •                                                                                                    |                                                                                          |                            | Klikk her                                                                |
|                                     | Information<br>Status Polgolende<br>Streame besker<br>2024-05-13<br>IE Homent II Händelsetogg<br>Moment II ©                                                                            | *                                                                                                    |                                                                                          |                            | Klikk her                                                                |
|                                     | Information<br>Status Polybende<br>Econore bents 2024-05-13<br>III Homent (2) Höndelsetogg<br>Moment (2) (5)<br>2 toilter Gruppero på                                                   |                                                                                                    |                                                                                          |                            | Klikk her                                                                |
|                                     | Information<br>Status Poplende<br>Secure kentr 2024-05-13<br>III Homent @Händetetogg<br>Mament 1 ©<br>Zivitter Gruppers på fill<br>Homent + Status Fill                                 | > E D<br>anti Senar uppladdod fi Skopod                                                                                                    | Skapad av Senast ändnad. Senast ändrad a                                                 |                            | Klikk her                                                                |
|                                     | Information<br>Stress Polglande<br>Serate besit 2024-01-13<br>IE Homent © Hindelstologg<br>Moment © ©<br>Izvistor Coupere på<br>Moment * Status Filt<br>Protsisk prov HÖD Norge Goadkar | ✓ Ξ ⑤<br>Senast uppladdad fil Skoped<br>2024-05-13 0434                                                                                                    | Skupod av Senast ändrad Senast ändrad re<br>Test Person 2024-05-13:05:99 Sengi Direntird |                            | Klikk her                                                                |

3. Da popper det opp et nytt lite vindu, se under. Klikk på "Ja".

| INCERT TEST                 | Viso certifieringsprocess<br>Ny Person: SF6 Högspänning Norge - SF6 | b Høyspenningsbrytere                                                                                                    |                    |                                                                        |
|-----------------------------|---------------------------------------------------------------------|----------------------------------------------------------------------------------------------------|--------------------|------------------------------------------------------------------------|
| ergej.ehrenstal+nypersonj * | 2 Visa person 🚱 Ange fakturamottagare                               |                                                                                                    |                    |                                                                        |
| ≡ Meny ☆ Favoriter          | Du kan se vika mament du<br>Bikan ne                                | tor kvar att genemföra i Klicka på Tintyga certifikationsåkor.<br>anför                                                                                                    |                    | Efter Incert utfört en sista granskning blir di<br>Certifikat utfördat |
| 🗾 Hin Sida                  | Ansök om certifikot Genomför m                                      |                                                                                                    | e fakturamottagare | Certifikat utfördat                                                    |
|                             | A Du måste nu intyga din certifikatsonsökon. Det gör du genom a     | r kil                                                                                                    | 1                  |                                                                        |
|                             | (                                                                   | Overholde vilkårene og betingelsene for sertifiseringen og kun påberope seg                                                                                                  |                    |                                                                        |
|                             | Information<br>Steps Panaende                                       | <ul> <li>sertifiseringen gå det området sertifiseringen gjelder for og ikke henvise til<br/>sertifiseringen på en uriktig måte som kan påvirke INCERTs omdømme og</li> </ul> |                    |                                                                        |
|                             | Senoste beskut 2024-03-13                                           | upartiskhet eller på annen måte være villedend.<br>Mine personopplysninger i IncertOnline er sannferdige.                                                                    |                    |                                                                        |
|                             |                                                                     | Sertifikatet kan tilbakekalles dersom vilkårene for sertifisering ikke lenger er                                                                                             |                    |                                                                        |
|                             | 13 Moment I Händelselogg                                            | henvisninger til sertifiseringen opphære.                                                                                                    |                    |                                                                        |
|                             | Moment C ①                                                          | sørg for at min person- og adressenformasjon og arbeidsgiver er oppdatert<br>på IncertOnline.                                                                                |                    |                                                                        |
|                             |                                                                     | Oppbevare poster relatert til klager relatert til sertifiseringen min.                                                                                                    |                    |                                                                        |
|                             | 2 tröffor Gruppera på 🗸 🚍 🕃                                         | Jo Nej (Avbryt)                                                                                                    |                    |                                                                        |
|                             | Moment + Status Filmall Senast uppladdod fil                        | Skopad Skapad av Senast ändrad Senast ändrad av                                                                                                    |                    |                                                                        |
|                             | Praktiskt prov HÖG Norge Godkänt                                    | 2024-03-13 09:34 Test Person 2024-03-13 09:39 Sergej Ehrenstol                                                                                                    |                    |                                                                        |
|                             | Teoretiskt prov HÖG Norge Godkönt                                   | 2024-03-13 09:54 Test Person 2024-03-13 09:39 Sergej Ehrenstal                                                                                                    |                    |                                                                        |

4. Nytt vindu popper nå opp. Velg "Alternativ fakturadress" og skrive "SINTEF Energi" i "Namn". NB! IKKE SKRIV DITT SELSKAPS FAKTURAADRESSE. Dette er for å vise at det er SINTEF som arrangerer prøve og kurs. SINTEF vil fakturere ditt selskap som tidligere avtalt med Ann-Jorun. Fyll inn de resterende feltene merket med \* med "xx" eller annet, det spiller ingen rolle hva. Men det må skrives inn noe for å komme videre. Trykk så "Spara".

| legistrera konto - Incert 🛛 🗙   | 🛛 🕙 Verksamhetssystem - Test      | × 🙆 Ange fakturamottagare - Verk: 🗙 | + |  |  |  |   |   |   |  |
|---------------------------------|-----------------------------------|-------------------------------------|---|--|--|--|---|---|---|--|
| C 🗟 😫 incertstage:              | softadmin.se/admin/softadmin.aspx |                                     |   |  |  |  | * | Л | D |  |
| INCERT TEST                     | ← Viso certifieringsproces        | ttagare                             |   |  |  |  |   |   |   |  |
| ndare<br>ej.ehrenstal+nypersonj | -                                 |                                     |   |  |  |  |   |   |   |  |
| Meny                            | Adressunderlag *                  | Alternativ fakturaadress ~          |   |  |  |  |   |   |   |  |
| Mar Mida                        | Nomn *                            | SINTEF Energi                       |   |  |  |  |   |   |   |  |
| Min sidd                        | Adressrod 1 *                     | c/o Fakturamottak                   |   |  |  |  |   |   |   |  |
|                                 | Adressrod 2                       | Postbox 4515                        |   |  |  |  |   |   |   |  |
|                                 | Ort *                             | T                                   |   |  |  |  |   |   |   |  |
|                                 | Land *                            | Norge Fyll i det här fältet.        |   |  |  |  |   |   |   |  |
|                                 | Postnummer *                      |                                     |   |  |  |  |   |   |   |  |
|                                 | Telefonnummer                     |                                     |   |  |  |  |   |   |   |  |
|                                 | E-postodress                      |                                     |   |  |  |  |   |   |   |  |
|                                 | Enkturpreferens/Ordernr           |                                     |   |  |  |  |   |   |   |  |
|                                 |                                   |                                     |   |  |  |  |   |   |   |  |
|                                 | Spara Avbryt                      |                                     |   |  |  |  |   |   |   |  |

Hei

5. Incert vil nå godkjenne at alt er i orden og når dette er gjort vil skjermbildet under kommer frem og det vil være mulig å gå videre trinn fem og få skrevet ut sertifikatet.

| C 🛱 😫 incertstage                        | softadmin.se/admin/softadmin.asp          | x                       |                  |                                         |                               |             |                    |                     |                        |             | *                         | <b>B</b>                         |                    |
|------------------------------------------|-------------------------------------------|-------------------------|------------------|-----------------------------------------|-------------------------------|-------------|--------------------|---------------------|------------------------|-------------|---------------------------|----------------------------------|--------------------|
| INCERT TEST                              | ← Ekonomi - Skapa fak<br>Ny Person: SF6 I | turaunderlag<br>Högspäl | visa ce<br>nning | rtifleringsprocess<br>Norge - SF6       | Høyspenni                     | ngsbry      | ere                |                     |                        |             |                           |                                  |                    |
| are<br>chrenstal@incert.se ~             | 🕞 Utfärda certifikat och s                | kopa faktura            | underlag         | Utfärda certifika                       | at utan att fakturer          | a 🔒 Visa    | person 🧷 Änd       | ra fakturamottagare | Andra certilikatstatus | Avbryt cert | tifieringsprocess         | an I                             |                    |
| Meny 🏠 Favoriter                         |                                           |                         | Duk              | an se viika moment du ho<br>fliken neda | er kvar att genomföra<br>nför |             | 0                  |                     |                        |             | Efter Incert utför<br>cer | t en sisto gri<br>tifikat utforc | anskining b<br>lat |
| ersoner<br>öretag                        | Ansök om certi                            | fikat                   |                  | Genomför mo                             | menten                        |             | Intyga certifikata | nsökan              | Ange fakturamottage    | are         | Cert                      | ifikat utfä                      | dat                |
| zaminationscenter<br>konomi<br>ertifikat | Information<br>Status<br>Senaste beslut   | Pågående<br>2024-03-13  |                  |                                         | ^                             |             |                    |                     |                        |             |                           |                                  |                    |
| atistik och Rapporter                    | E Moment Händelse                         | logg                    |                  |                                         |                               |             |                    |                     |                        |             |                           |                                  |                    |
| rovstatistik<br>dministration            | Moment 🖸 🛈                                |                         |                  |                                         |                               |             |                    |                     |                        |             |                           |                                  |                    |
| Inderhållslista                          | 2 träffar                                 | Gruppera på             | ~                | E                                       |                               |             |                    |                     |                        |             |                           |                                  |                    |
|                                          | Moment +                                  | Status                  | Filmall S        | enast uppladdad fil                     | Skapad                        | Skapad av   | Senast ändrad      | Senast ändrad av    |                        |             |                           |                                  |                    |
|                                          | Praktiskt prov HÖG Norge                  | Godkänt                 |                  |                                         | 2024-03-13 09:34              | Test Person | 2024-03-13 09:39   | Sergej Ehrenstal    |                        |             |                           |                                  |                    |
|                                          | Teoretiskt prov HÖG Norge                 | Gorfkönt                |                  |                                         | 2024-03-15 09:14              | Test Person | 2024-03-13 00-30   | Sernei Ebrenstel    |                        |             |                           |                                  |                    |

6. Finn ditt kurs og klikk

| INCERT TEST | Visa person<br>Ny Person<br>Andra uppgifter                                                     |                                        |                 |                  |
|-------------|-------------------------------------------------------------------------------------------------|----------------------------------------|-----------------|------------------|
| E Meny      | Personuppgifter                                                                                 | <ul> <li>Faktureringsadress</li> </ul> |                 | ^                |
| Min Sida    | Nome Ny Person<br>Födelsedatum 1984-01-25<br>E-postodress sergejehrenstol-nypersonj@incert.se 3 | E-postodress (fokturering) Nej         |                 |                  |
|             | Sök certifikat C ()                                                                             |                                        |                 |                  |
|             | + Ansök om nytt certikat<br>S träffør Gruppera på → 豪 D<br>Nr Certifikat +                      | Finn ditt k<br>til venstre             | urs og klikk på | lite symbol helt |
|             | ② 28 794 Externt certifikat - Parancertifikat f-gas kat V - Externt                             | Inaktivt 2021-                         | -12-01          |                  |
|             | ② 28 226 Bekenn tiber - Robust Fiber Utbildningsbevis anläggning .                              | Aktivt 2026-                           | -01-11          |                  |
|             | SF6 Högspänning Norge - SFg, Høyspenningsbrytere                                                | Pågående                               |                 |                  |

7. Klikk på "Ladda ned certifikat"

| INCERT TEST                             | ← Sök certifikat > Visa<br>Ny Person: SF6                                                                             | <sub>certifikat</sub><br>Högspänni                                             | ng Norge - SF6           | Høyspenni | ngsbryt                  | ere                               |                                      |   |
|-----------------------------------------|----------------------------------------------------------------------------------------------------|--------------------------------------------------------------------------------|--------------------------|-----------|--------------------------|-----------------------------------|--------------------------------------|---|
| knyåndare<br>kergej,ehrenstal+nypersonj | 은 Visa person 🛃 Lac                                                                                                   | ida ned certifikat                                                             |                          |           |                          |                                   |                                      |   |
| ➡ Meny ☆ Favoriter ➡ Min Sida           | Information<br>Certifikatnummer<br>Status                                                                             | 29 929<br>Aktivt<br>2024-03-13                                                 |                          | î         |                          |                                   |                                      | ^ |
|                                         | Giltigt till<br>Senoste beslut                                                                                        | ¥029-03-13<br>2024-05-13                                                       |                          |           |                          |                                   |                                      |   |
|                                         | Canigr sill<br>Senoste beskir<br>IE Moment E Händelse<br>Moment C2 ©                                                  | ¥029-03-13<br>2024-03-13<br>Hogg                                               |                          | Klikl     | k her                    |                                   |                                      |   |
|                                         | Catign Hill<br>Senoste beskin<br>IE Moment II Händelski<br>Moment II II<br>2 Hillfor                                  | 2024-03-13<br>2024-05-13<br>Hogg<br>Gruppera på v                              | = 0                      | Klik      | k her                    |                                   |                                      |   |
|                                         | Gingr Hi<br>Seconte besket<br>Hi Moment (2) (3)<br>2 histlar<br>Moment -                                              | ĝ029-03-13<br>2024-03-13<br>Hogg<br>Gruppera pó ∽<br>Status Films              | all Senost uppladdad fil | Klik      | k her                    | Senast ändrad                     | Senast öndrad av                     |   |
|                                         | Gingt til<br>Senoste beskr<br>Morment 🔄 Händelse<br>Morment 1:3 ©<br>2 häfter<br>Morment -<br>Praktisk prov HÖG Norge | ĝoze-o5-13<br>2024-05-13<br>Hogg<br>Gruppera på ↓ ↓<br>Status Films<br>Godkânt | II Senast uppladdad fil  | Klik!     | skapad av<br>Test Person | Senast ändrad<br>2024-03-13 09:39 | Senast ändrad av<br>Sergej Ebrenstal |   |

8. Da får man lastet ned en pdf med sertifikatet som du kan skrive ut.

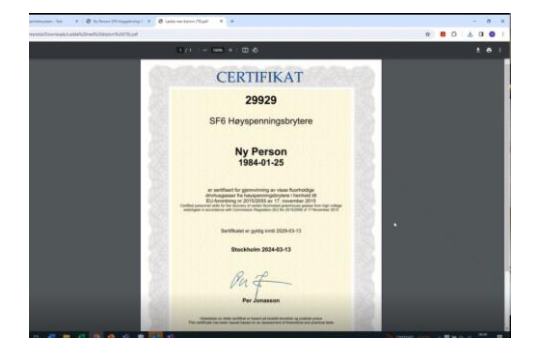